# 文字入力のしかた

### ひらがなを入力するには ひらを選んで入力する。

| 登録ル | - | <b>-</b> ≉ | 称                 | 入力   |    |       |    |     |     |    |      |     |    |  |
|-----|---|------------|-------------------|------|----|-------|----|-----|-----|----|------|-----|----|--|
| 編集欄 |   |            |                   | おだいば |    |       |    |     |     |    |      |     |    |  |
| 完了  |   | 11         | •                 |      |    |       |    | 全削降 | ĵ [ | 削除 | È [] | ۲٨° | -7 |  |
| 06  | あ | 63         | う                 | ž    | お  |       | は  | V   | 5   |    | ほ    |     | Г  |  |
| カナ  | か | き          | $\langle \rangle$ | け    | L, |       | Ŧ  | 34  | む   | め  | も    |     | Ţ  |  |
| 英数  | ð | U          | す                 | せ    | Ł  |       | や  | φ   | よ   | ħ  | æ    |     | —  |  |
| 漢字  | た | ち          | 5                 | て    | ٤  | 10101 | 6  | 9   | 3   | れ  | ろ    |     |    |  |
| 記号  | な | (C         | ぬ                 | ね    | の  |       | h  | °   | ( * | 、  |      |     |    |  |
|     | ζ | <u>)</u> 5 | がた                | 圦    | 力に | ţ     | ŊŊ | 替え  | ま   | ġ  |      |     |    |  |

ひらがなの小文字を入力するには ひらがな入力モード時に小を選ん で入力する。

## 英数字を入力するには

英数を選んで入力する。

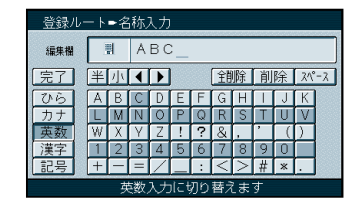

英数字の小文字/半角を入力するには 英数入力モード時に小/半を選んで 入力する。

# カタカナを入力するには

カナを選んで入力する。

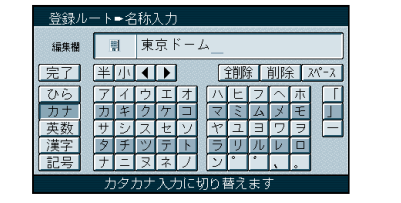

カタカナの小文字/半角を入力するには カタカナ入力モード時に<u>小</u>/|半|を選んで 入力する。

# 記号を入力するには

記号を選んで入力する。

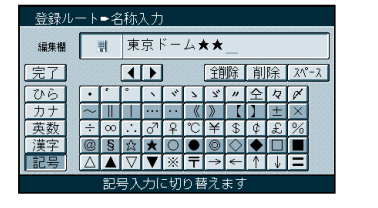

## 漢字を入力するには

漢字を選んで入力する。 ここで入力したい漢字の音読みの頭文 字を入力するとその読みの一覧が表示 されます。 「松」「下」の場合は、「しょう」と 「か」になります。

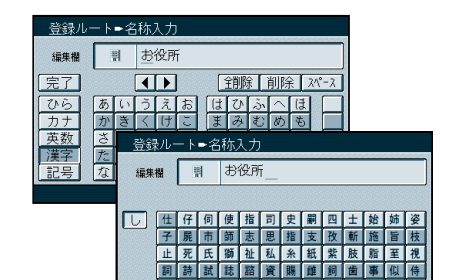

児字寺慈持時次滋治爾豐痔磁

## お知らせ

登録ポイント・登録ルートの編集で文字を 入力するときは、ジョイスティックのみで 行います。(10キーでの入力はできません。) 施設名検索、個人名検索、電話番号検索時 の名称入力で文字を入力するときは、 ジョイスティック、10キーのどちらでも 入力できます。 漢字入力できる文字はJIS第一水準の 漢字です。

## 10 キーで文字を入力できます

施設名検索(☞52ページ)個人名検索(☞52ページ) 電話番号検索の「名字」入力時(☞51ページ)は、 10キーで文字の入力ができます。

| 1 | あいうえおぁいうぇぉ | 7  | まみむめも   |
|---|------------|----|---------|
| 2 | かきくけこ      | 8  | やゆよゃゆよ  |
| 3 | さしすせそ      | 9  | らりるれろ   |
| 4 | たちつてと っ    | 0  | わをん゜゛ー  |
| 5 | なにぬねの      | 検索 | 入力完了    |
| 6 | はひふへほ      |    | カーソルの移動 |

#### 押すごとに、文字を切り替えて 表示できます。 「うえ」など、同じ行の文字を 連続して入力するには、 「う」 「▶」 「え」の順に 押してください。

82